# WORK DESCRIPTION FOR FIELD MEASURE

Code: 22P8890004

Version: 2.0

# Check that rear switch module (N38) is present, replace if necessary and/or perform SCN coding

Model 206

- **i** Always use the **latest** XENTRY Diagnosis software release with all available add-ons.
  - Make sure to follow the operation steps exactly as described in XENTRY Diagnosis.
  - Use a charger to ensure sufficient power supply of the vehicle **12 V on-board electrical system battery** (greater than 12.5 V).

If XENTRY Diagnosis is already connected to the vehicle, start with operation step 2.
 If two or more software updates or SCN codings are performed during one workshop visit, the operation items 02-4762 and 02-5058 may only be invoiced once for each workshop order.

### Check/test procedure 1

- **1.** Connect XENTRY Diagnosis.
- Check that rear switch module (N38) is present using XENTRY Diagnosis.

   For this purpose, check whether the rear switch module (N38) is shown in the quick test view in XENTRY Diagnosis.
  - a. Rear switch module (N38) *not* present in the quick test view in XENTRY Diagnosis: Carry out work procedures 1 and 2.
  - **b.** Rear switch module (N38) present in the quick test view in XENTRY Diagnosis: Carry out **check/test procedure 2**.

# Check/test procedure 2

1. Check function of rear switch module (N38).

**i** For this purpose, walk to trunk lid and carry out leg movement under rear bumper (See Operator's Manual).

- **a.** Function of rear switch module (N38) *not* OK: Only carry out **work procedure 2**.
- **b.** Function of rear switch module (N38) OK: **End measure**.

#### Work procedure 1

1. Remove dummy rear switch module (N38) and replace it by a new rear switch module (N38).

**i** For basic information, see AR80.61-P-0011WT.

**I** Properly dispose of removed dummy rear switch module (N38). For this purpose, observe applicable legal requirements of the respective country.

**2.** Continue with work procedure 2.

#### Work procedure 2

1. Perform SCN coding in rear switch module (N38)

**i** For basic information, see AR54.21-P-0015X.

**I** To do this, select menu item "Quick test view – N38 rear switch module (HSM) – Adaptations – Control unit update – Update of SCN coding".

**i** Then follow the user guidance in XENTRY Diagnosis.

#### 2. Disconnect XENTRY Diagnosis.

#### Parts

| Quantity    | Designation              | Part no.        |
|-------------|--------------------------|-----------------|
| As required | Rear switch module (N38) | A 223 905 36 09 |
| (1)         |                          |                 |

**i** Small parts such as screws/bolts, lock nuts, sealing rings, cable ties, fluids, sealant, etc. are not listed in the parts list. The required small parts are taken into account in the budgeting.

## Operation text and flat rate

| Operation<br>no. | Operation text                                                                                                    | Flat rate | Accounting no./<br>damage code |
|------------------|----------------------------------------------------------------------------------------------------|-----------|--------------------------------|
| 02-4762*         | Operations: Connect/disconnect<br>diagnostic system (XENTRY Diagnosis)                                                                 | 0.1 h     | 88 900 04                      |
| 12-1713          | Operations: Check that rear switch module<br>is present<br>(with XENTRY Diagnosis connected)                                           | 0.1 h     | 88 900 04                      |
| 12-1714**        | Operations: Check rear switch module for proper operation (with XENTRY Diagnosis connected)                                            | 0.1 h     | 88 900 04                      |
| 12-1715**        | Operations: Replace rear switch module<br>(after check)<br><b>Does not include</b> : Perform SCN coding in<br>rear switch module (N38) | 0.4 h     | 88 900 04                      |
| 02-5058*         | Operations: Connect/disconnect starter<br>battery charger<br>(with XENTRY Diagnosis connected)                                         | 0.1 h     | 88 900 04                      |
| 02-9446*         | Operations: Perform SCN coding in <b>rear</b><br><b>switch module</b> control unit<br>(with XENTRY Diagnosis connected)                | 0.1 h     | 88 900 04                      |

\* Operation item may only be invoiced once per workshop order!
 \*\* Operation item 12-1715 may not be invoiced in the invoicing for operation item 12-1714.

Mercedes-Benz Global Service & Parts